## LHS Website – "How to" Guide 4

This document will take you through the simple processes that will allow you edit the **navigation menus. (THIS CAN ONLY BE CARRIED OUT BY THE OFFICE)** 

| 1. L<br><u>h</u> | og into the LHS website as <b>OFF</b><br>http://custweb03.vws.ifl.net/~r358                                         | ICEuser at <u>1</u><br>64//wp-admin/                                                                                                    | Username<br>OFFICEuser<br>Password |
|------------------|----------------------------------------------------------------------------------------------------|----------------------------------------------------------------------------------------------------|------------------------------------|
| 2. Y             | You will see the <b>Dashboard</b> :                                                                                 | Dashboard     Deshboard     Deshboard     Deshboard                                                                                                    | Remember Me Log In                 |
| 3. C<br>N        | Click on <b>My Calendar</b> and then o<br><b>Menus</b>                                                              | n  Second Second | 3                                  |
|                  | Menus                                                                                                    |                                                                                                    |                                    |
| Cr<br>UH<br>La   | ustom Links     N       RL     http://       abel     Menu Item                                                     | Nenu Name Menu                                                                                                    | Automatically add new              |
| Pa               | Add to Menu                                                                                                    | Home<br>The School                                                                                                    | Custom v<br>Page v                 |
| N                | Most Recent View All Search ADVANCED HIGHER Physics Resources Chemistry resources (secure) S5/6 Technical Hornework | SMT<br>Learning & Teaching                                                                                                    | Page v                             |

This page allows you to edit the navigation menus that appear below the top banner at the top of each webpage. The right hand **Menu** panel contains a list of menu items ordered under the title of each pull-down menu.

| NTRTUTE | Les        | mahag               | jow H           | ligh     | Sch     | 100  |          | SPECTING PCHO | s<br>L |
|---------|------------|---------------------|-----------------|----------|---------|------|----------|---------------|--------|
| Home    | The School | Learning & Teaching | Curricular Area | Homework | Parents | News | Location | Contact       |        |

A menu item can link to:

- 1. an external website (e.g. the BBC wbsite)
- 2. media, such as a document,
- 3. a page in the LHS website

## 5. LINKING TO AN EXTERNAL WEBSITE:

- Let's say you want to add a link on the **Parents** menu to the BBC website
- First visit the website you wish to link to and copy the web address (called the URL, e.g. <u>www.BBC.co.uk</u>).
- In the Custom Links panel, paste the address into the URL space and then type a short Label (e.g. BBC website), then click on Add to Menu.
- Next locate the Label you typed on a strip at the bottom of the right-hand Menu panel. Click and drag this up to below the HT Notices strip.
- "Slide" it slightly right to line up with the HT notices and Parents Council strips. This includes the link as part of the Parents menu:

| <br>            |
|-----------------|
| HT Notices      |
| BBC website     |
| Parents Council |

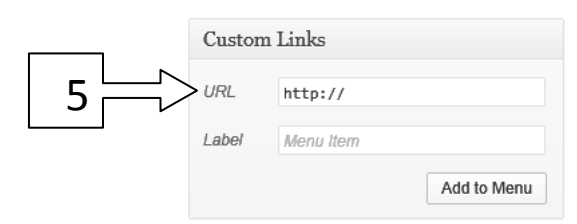

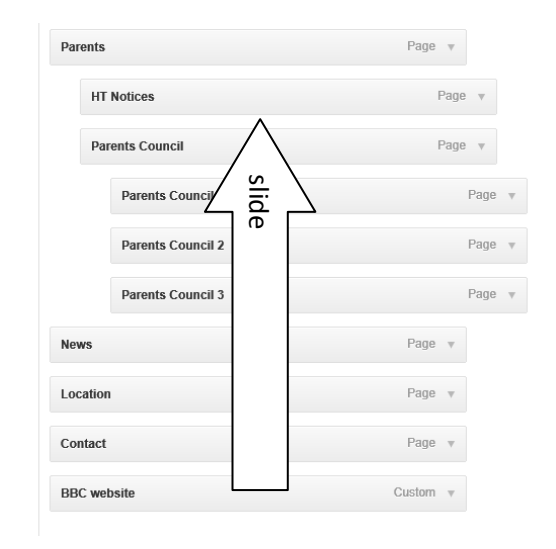

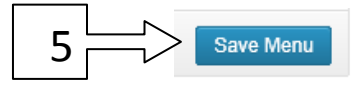

• Click the Save Menu button to save the changes.

## 6. LINKING TO MEDIA, SUCH AS DOCUMENT:

 Suppose you want to create a menu link to a media, e.g. you want to link to a document called "School Rules" from the The School menu. First you must upload the document to the Media Library. On the Dashboard menu, click Media, then Add New.

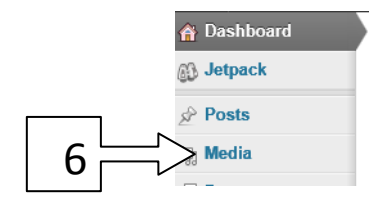

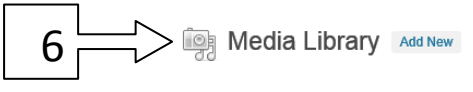

- From the Upload Files page click Select Files and browse to where you've stored the document and select (Open) the file.
- It will then be automatically uploaded into the Media Library (provided it is not larger than 8Mb)

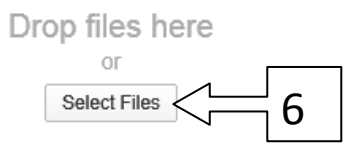

• Next click Edit to open the Edit Media window

| Maximum upload file size: 8MB. |   |
|--------------------------------|---|
| School Rules                   | 6 |
|                                |   |

- Locate the Save panel. Copy the address listed under File URL. This is the address of the document you've just uploaded. It can be used in the same way as the link to the external website (as in 5 above).
- Now proceed as it the sections 4 and 5 above, first by clicking Appearance then Menu and using Custom Links and the right hand Menu Panel.
- Of course the Label for the Custom Link will be "School Rules". This will be the name of the strip that will be listed at the bottom of the right hand Menu panel. Click and drag the strip to just below the The School strip. Slide it slightly to the right of that strip and it will appear as a link in the The School menu.
- Remember to click Save Menu

## 7. LINKING TO A PAGE IN THE LHS WEBSITE:

- Suppose you wish to include a menu link in the Science menu to a page called S1 Homework. Assuming the page has already been created using Pages/add new it will be listed in the Menus page in the Pages panel.
- Click in the wee square beside the name of the page you wish to include, in this case, S1 Science Homework and then Add to Menu.
- The new link will now be listed at the bottom of the right hand Menu panel. Again it can be clicked and dragged to the desired position, i.e. below the Science strip.
- Again remember to click **Save Menu**.

| Save                                           |  |  |
|------------------------------------------------|--|--|
| 11 Uploaded on: Sep 2, 2013 @ 21:04            |  |  |
| File URL:                                      |  |  |
| http://custweb03.vws.ifl.net/~r35864/wp-conten |  |  |
| File name: School-Rules.docx                   |  |  |
| File type: DOCX                                |  |  |
| Delete Permanently Update                      |  |  |

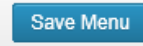

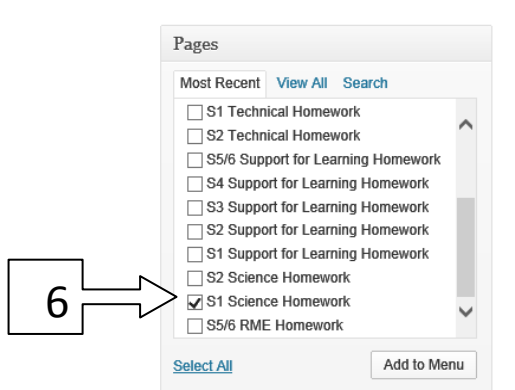

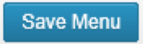